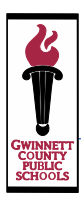

At the start of the school year, students in grade 6-12 are required to activate their account. Please follow the steps:

- 1. Navigate to the Student Portal login screen.
- Enter the Student ID and the student's birthday as the Password (Example: February 5, 1998, you would enter 02051998). You will be automatically redirected or prompted to click on a link to access the Student Activation page.

| 3. | The following screen will require you to |
|----|------------------------------------------|
|    | change your password.                    |

- Username = Student ID
- Birthday = Your birthdate in the format MMDDYYYY (Example: If your birthday is February 5, 1998, you would enter 02051998)
- New Password = We recommend using a passphrase. To learn more about how to create a passphrase visit www.gcpsk12.org/cybersecure.
- Confirm Password = Retype from above
- Click **Change** to complete.

\* If using a Chromebook, restart the device after successfully changing the password. Note: "Click here to login in with your new password" will not work as expected.

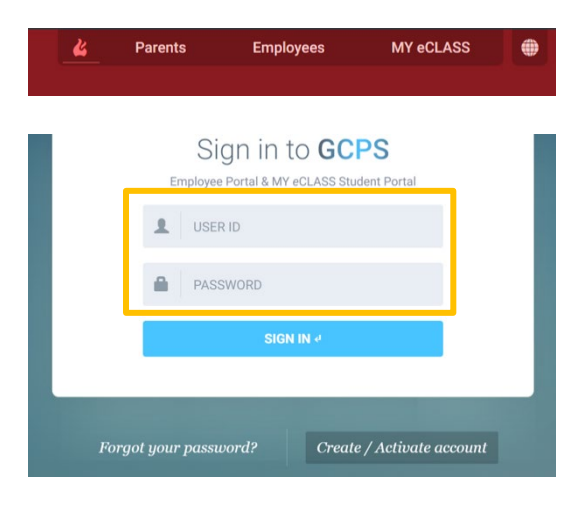

| Gwinnett C                                                                | county Public Schools — Change Password                                                                                                    |
|---------------------------------------------------------------------------|----------------------------------------------------------------------------------------------------|
|                                                                           |                                                                                                    |
| Notes:                                                                    | to send to estimate on a second second for this school uses                                                                                                    |
| <ul> <li>You of</li> <li>You ca</li> <li>Activa</li> <li>acces</li> </ul> | ity need to activate your account <u>price</u> for this school year.<br>In activate your account here on the student portal or at a computer at your school,<br>ting your account here will also activate your account at your school for computer<br>s and network resources. |
| Usemame:                                                                  |                                                                                                    |
| Username                                                                  |                                                                                                    |
| Birthday:                                                                 |                                                                                                    |
|                                                                           |                                                                                                    |
| New Passw                                                                 | ord:                                                                                                    |
|                                                                           |                                                                                                    |
| Confirm Pa                                                                | ssword:                                                                                                    |
|                                                                           |                                                                                                    |

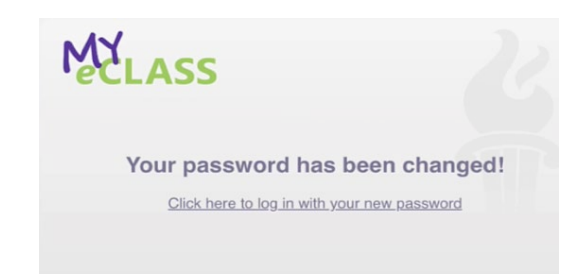